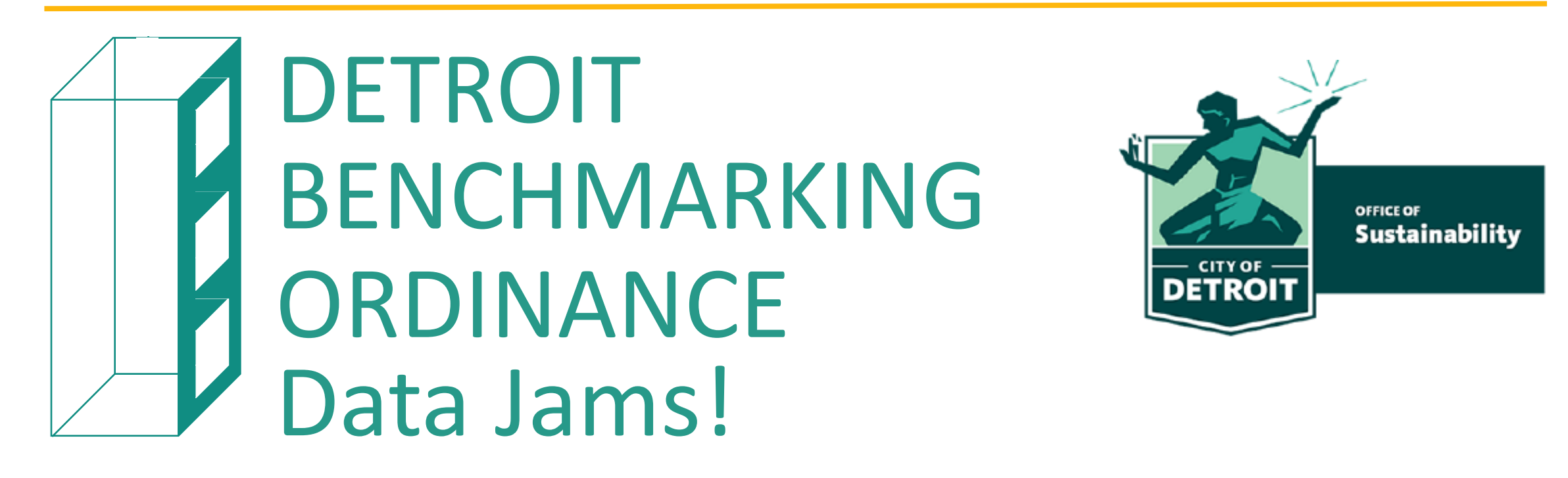

Please sign in, take a Name Tag and a Benchmarking Checklist

Enjoy some refreshments Tea and water are available in the Kitchenette Restrooms are near the elevators

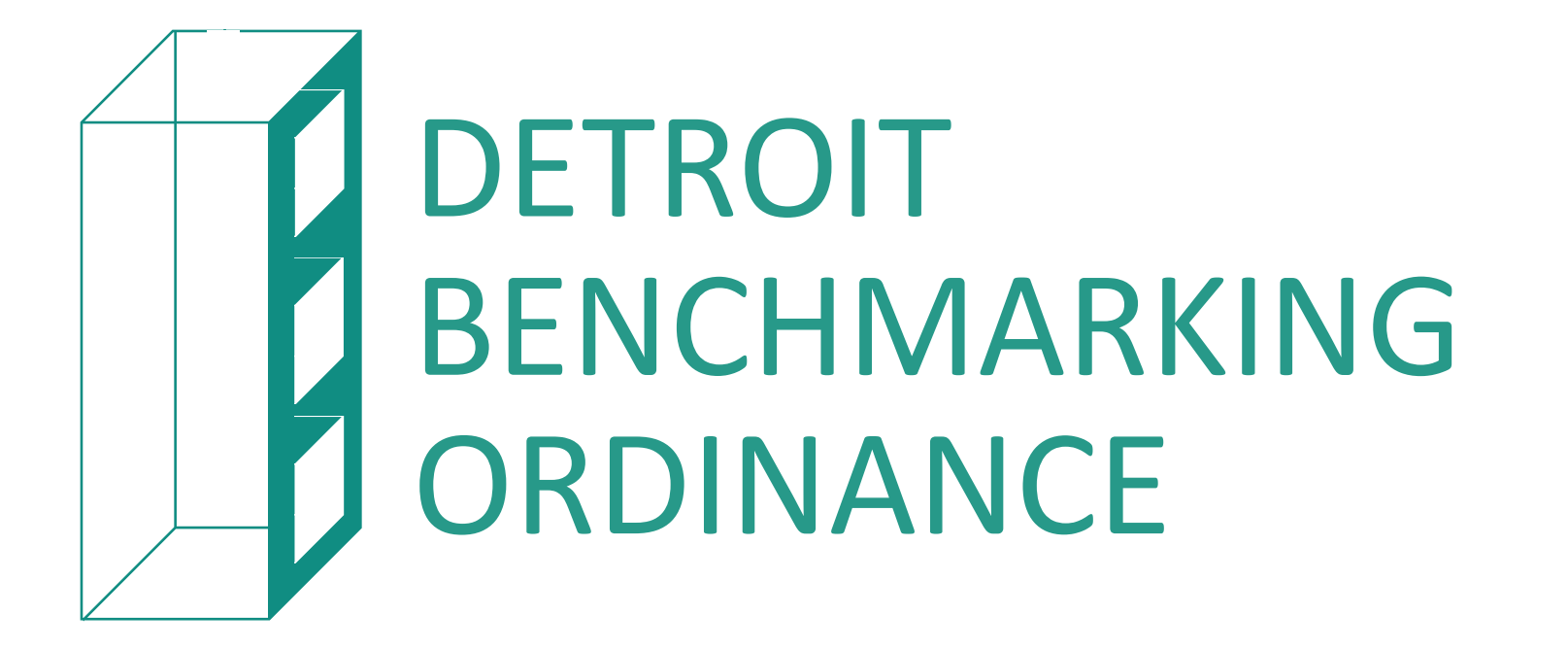

OFFICE OF Sustainability

Data Jams Series 2025

May 5, 6 and 7

## Agenda

- Introductions
- Why Benchmarking
- Detroit Benchmarking Overview
- What is ENERGY STAR and Portfolio Manager
  - How to Set Up ESPM Account
  - How to Set Up Building Profile(s)
    - How to Obtain Building ID(s)
  - How to Share Portfolio, Data with City
- How to access utility data
  - Automating data uploads
- How to manually input utility data into ESPM Account

## Today's Speakers

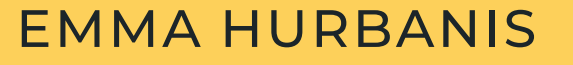

ZAHRA SEBLINI

#### **KENDAL KUNEMAN**

MEEA

Associate, Building Codes and Policy City of Detroit

Senior Energy Analyst

Detroit 2030 District

**Executive Director** 

OFFICE OF Sustainability

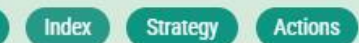

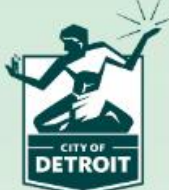

Feedback

Glossan

# Addressing Climate Change in Detroit

Introduction

Detroit Climate Strategy

→ The City of Detroit's Climate Strategy is a framework for residents, businesses, city departments, and industry to achieve the City's emission goals and increase resilience as climate change impacts our daily lives. This website provides interactive navigation to explore 4 action strategies centered on reducing our greenhouse gas emissions, and adapting to the effects of climate change.

This strategy was developed collaboratively between the Office of Sustainability, City departments, consulting partners, input from community engagements and informed by the Climate Equity Advisory Council (CEAC). This work supports existing efforts, including the City's, and responds to the Sustainability Action Agenda which was published in 2019 and updated in 2021.

### November 2023:

- City Published the Detroit Climate Strategy
- City Council unanimously approved the Benchmarking Ordinance.

## **Four Strategies**

- **1. Transitioning to Clean Energy**
- 2. Increasing Sustainable Mobility
- **3. Accelerating Energy Efficiency** and Reducing Waste
  - 4. Prioritizing Vulnerable Residents & Increase Resiliency

## Purpose

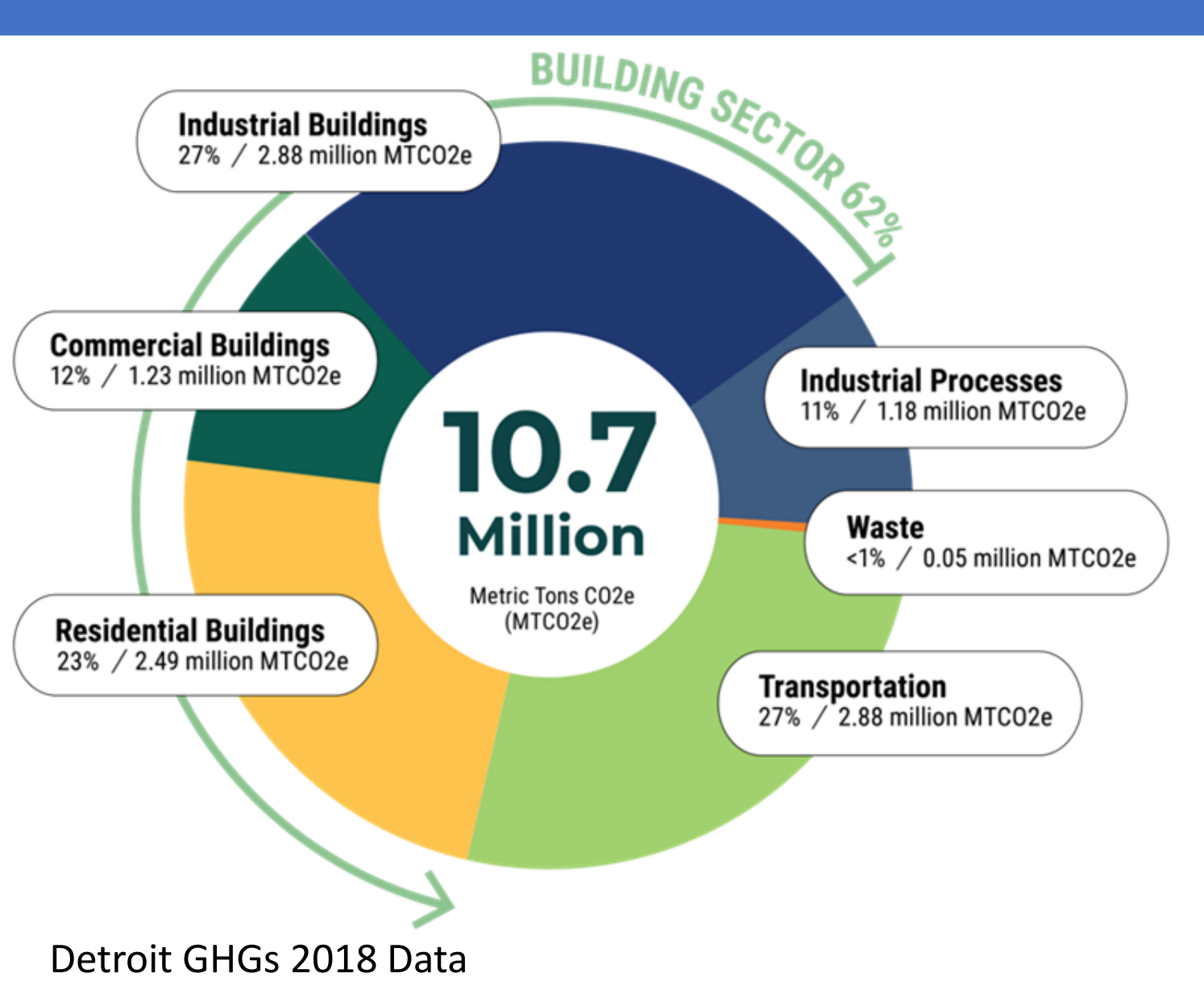

- GHG Reduction goals
- Buildings are the largest portion of GHG in Detroit.
- Benchmarking enables us to manage and reduce energy and water usage.
- Reducing energy usage, reduces GHG emissions.

# Benchmarking: EPA Case study

## SAMPLE DATA

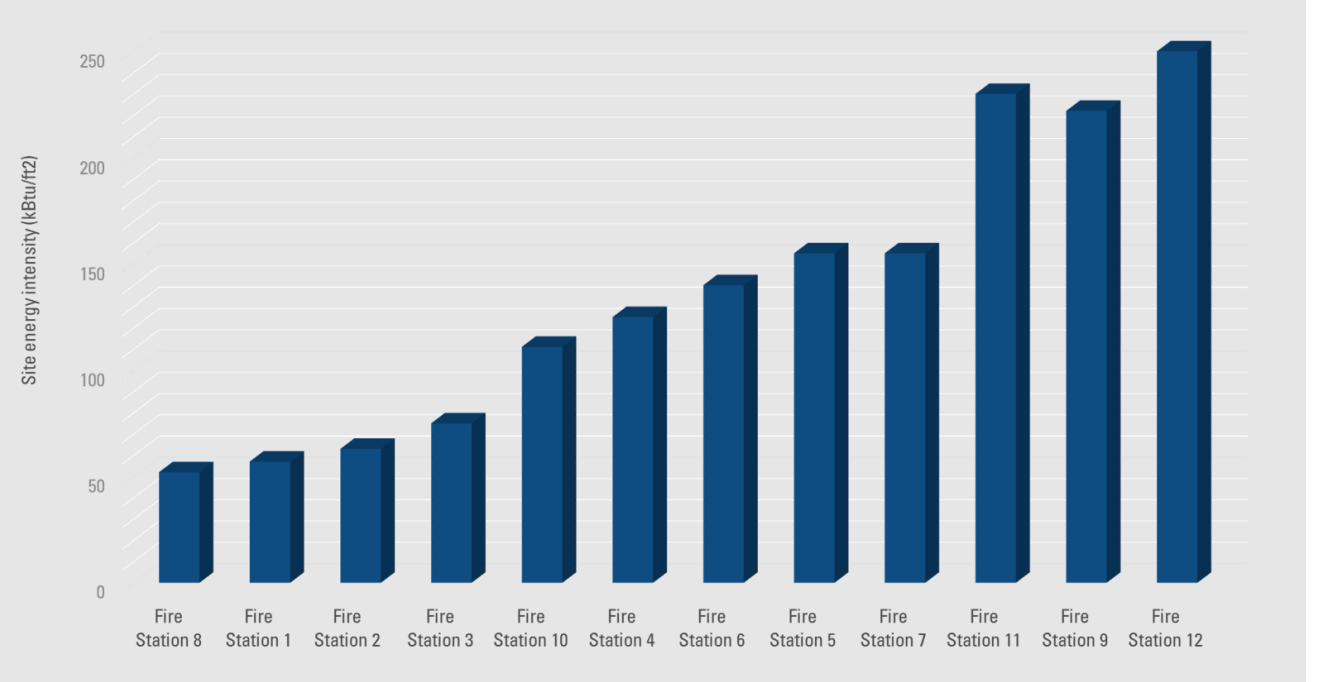

### What is Benchmarking?

Benchmarking is a way to track the energy and water that a building uses and compare the resulting performance metrics against past performance and the performance of similar buildings. It's about turning information into action.

# **BENCHMARKING ORDINANCE**

Report your ELECTRIC, GAS, and WATER data to the City of Detroit via Energy Start Portfolio.

## ALL BUILDINGS 25,000 SQFT SQUARE FEET AND GREATER

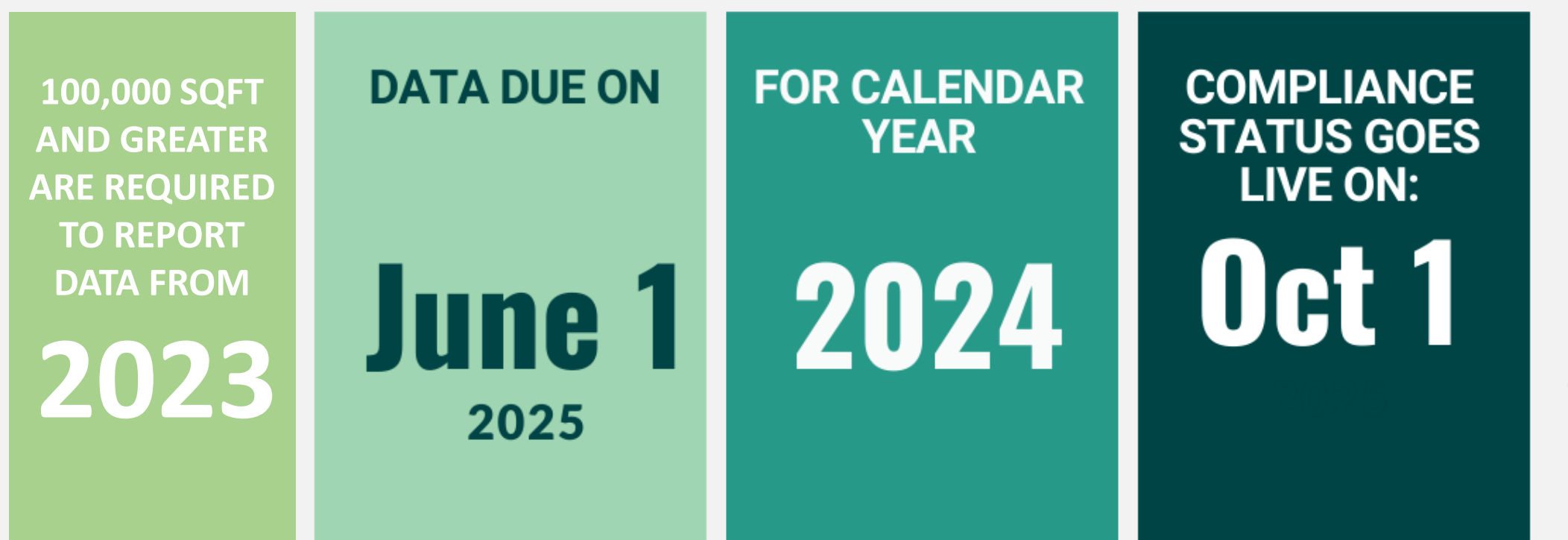

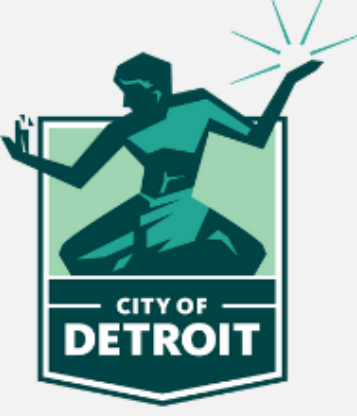

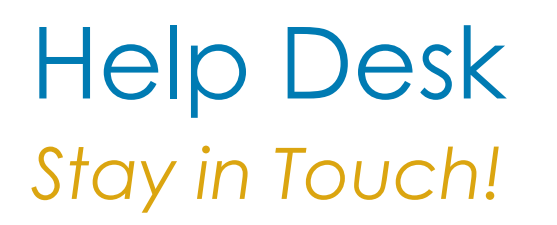

- Help Desk home: <u>tinyurl.com/Benchmarkinghelpdesk</u>
- Inquiries: <u>Benchmarking@detroitmi.gov</u>
- Virtual Office Hours: <u>tinyurl.com/BookingOfficehour</u>

## What is ENERGY STAR?

- Created by the EPA in 1992 to provide resources and tools for businesses and households manage and improve their energy use
- More than 700 utilities, state and local government, and nonprofits use ENERGY STAR in their efficiency programs

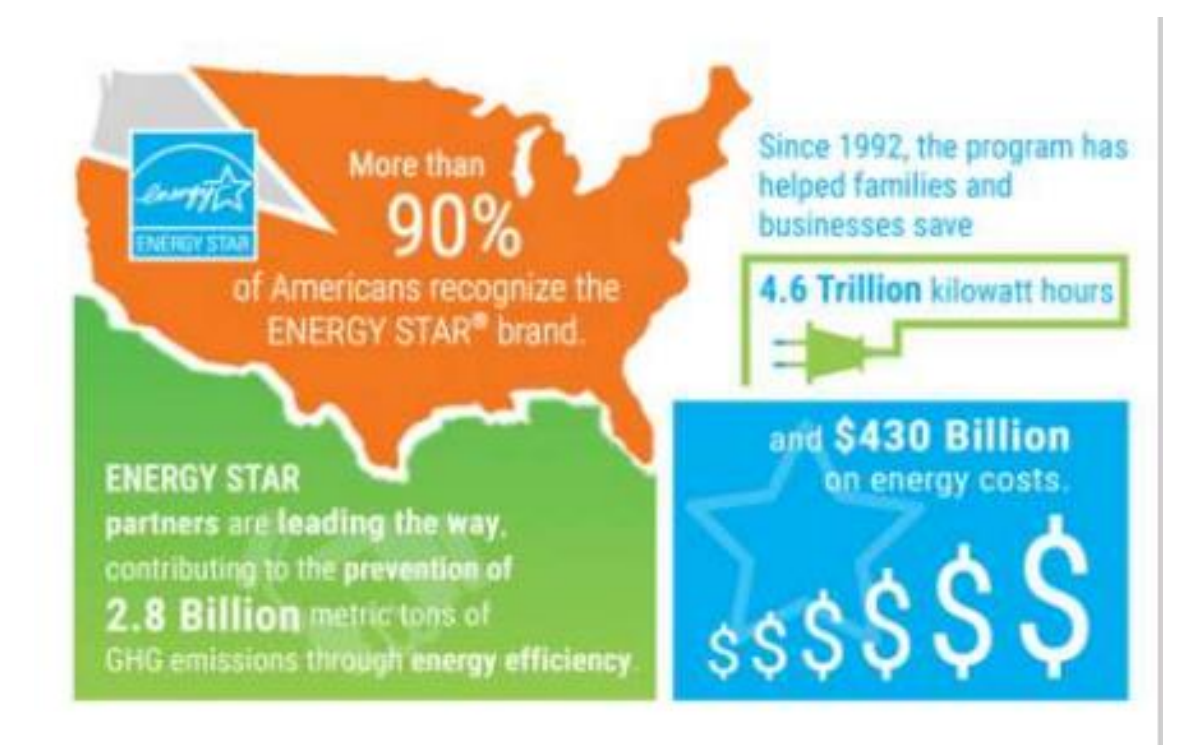

https://www.energystar.gov/about/origins mission/energy star numbers

## What is ENERGY STAR Portfolio Manager?

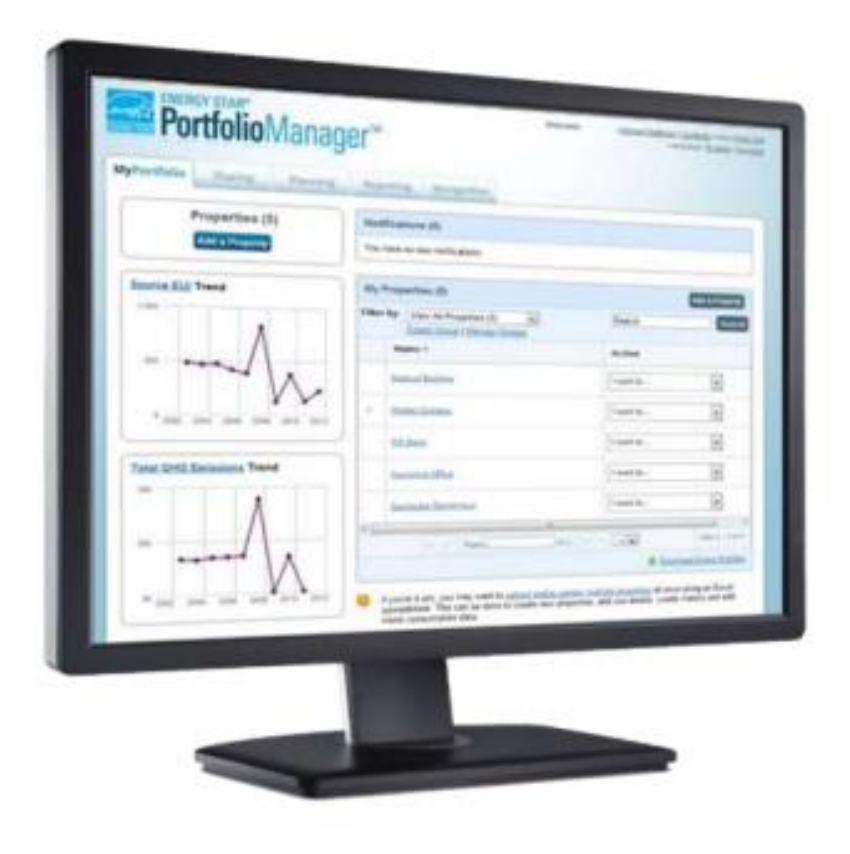

- A free online tool from the EPA that helps building managers:
  - Assess energy, water and waste/materials consumption
  - Track changes over time
  - 1-100 ENERGY STAR score

## Why use ESPM?

- Measure energy, water and waste performance over time
- Set improvement goals to reduce usage
- Share and report performance to others (and certify!)

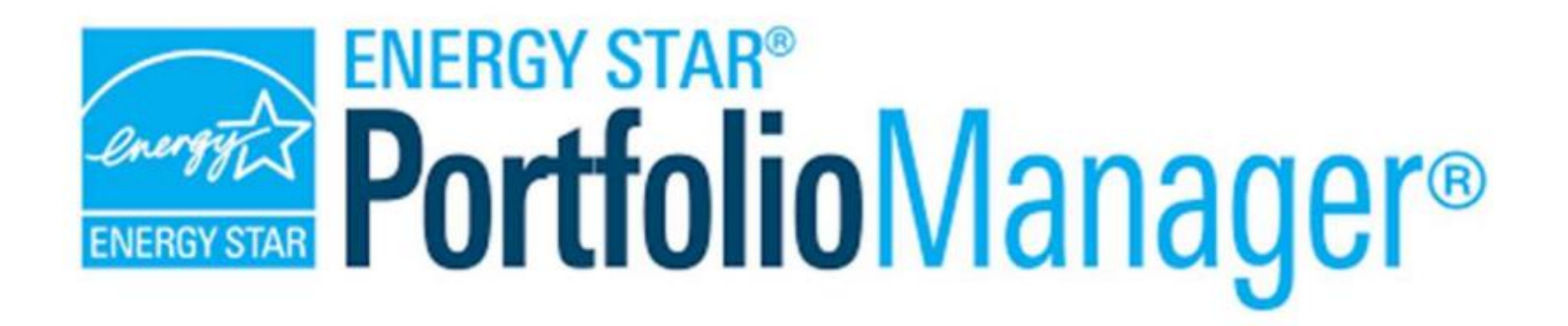

## **ENERGY STAR Portfolio Manager Tutorial**

## Using Portfolio Manager

- How to Create a Personal Account
- How to Create a Building Profile
- How to Enter Utility Data
- How to Share Data
- How to Run Reports

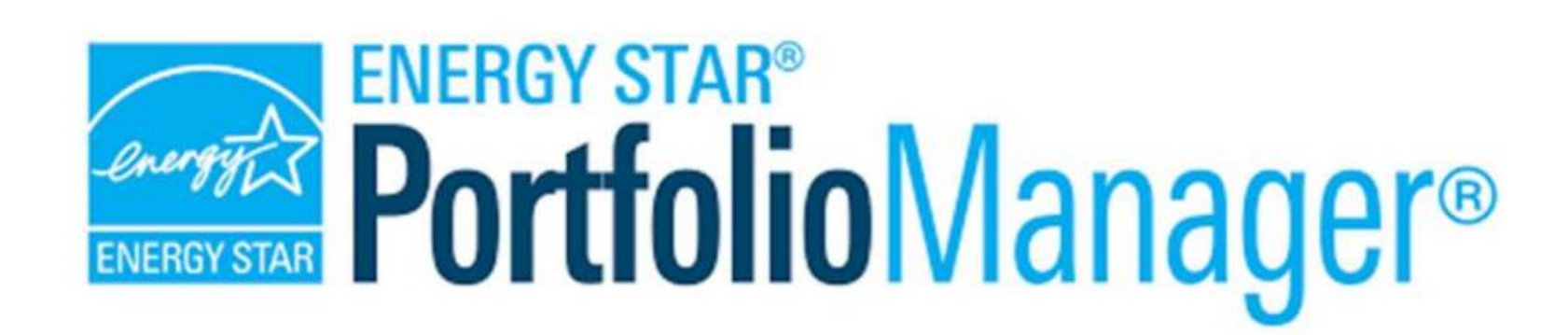

## Create an Account Create your personal profile/account

| ENERGY STAF       | o<br>Manager <sup>®</sup>                                                                                                    | Help   Login<br>Language: <u>English   Français   Español</u>                                                                                                    |
|-------------------|----------------------------------------------------------------------------------------------------|----------------------------------------------------------------------------------------------------|
| Create an Acc     | ount                                                                                                    | Already have an account? Sign In Here                                                                                                    |
| Accessing Your A  | ccount                                                                                                    | <b>i</b> Selecting a Username                                                                                                    |
| Username:         | *                                                                                                    | You cannot change your user ame, so choose wisely.<br>For organizations with multiple properties, we                                                                                                    |
| Password:         | Create a password that is at least 8 characters long and includes at least three of the following: lowercase letters, numbers, and/or special the following is lowercase letters. | recommend you create a "corp rate" account which<br>"owns" all of the properties and firm an administrator<br>share properties with employees' insuridual accounts as<br>necessary.                                            |
| Confirm Password: | characters (such as ', #, %, etc.).                                                                                                    |                                                                                                    |
| About Yourself    | *                                                                                                    | First & Last Name for Organizations                                                                                                    |
| Last Name:        | •                                                                                                    | your organization's name in the first and last name fields<br>in order to make it easier for other Portfolio Manager<br>users to find your organization. Example: First Name:<br>Company ABC, Last Name: Web Services Division |
| Job Title:        | •                                                                                                    |                                                                                                    |
| Email:            | •                                                                                                    |                                                                                                    |
| Confirm Email:    | * Note: We never share your email address with third parties.                                                                                                    |                                                                                                    |
| Phone:            | •                                                                                                    |                                                                                                    |
| Country:          | * Select Country ~                                                                                                    |                                                                                                    |
| Language:         | English 🗸                                                                                                    |                                                                                                    |
| Reporting Units:  | <ul> <li>Conventional EPA Units (e.g., kBtu/ft²)</li> <li>Metric Units (e.g., GJ/m²)</li> </ul>                                                                                   |                                                                                                    |

### Selecting a Username

You cannot change your username, so choose wisely. For organizations with multiple properties, we recommend you create a "corporate" account which "owns" all of the properties and have an administrator share properties with employees' individual accounts as necessary.

## Navigating Portfolio Manager

Four Portfolio Level Tabs

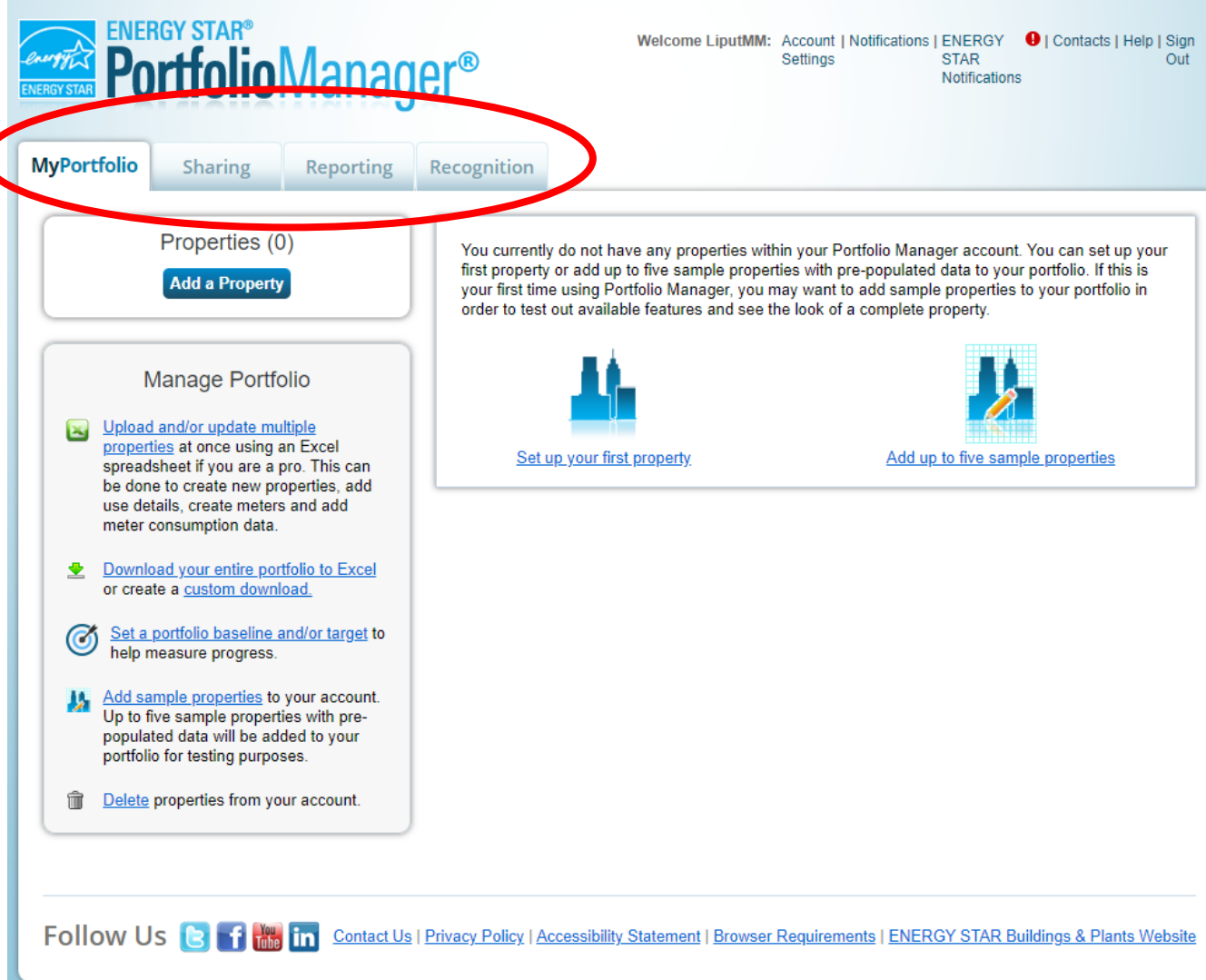

## Roadmap Overview

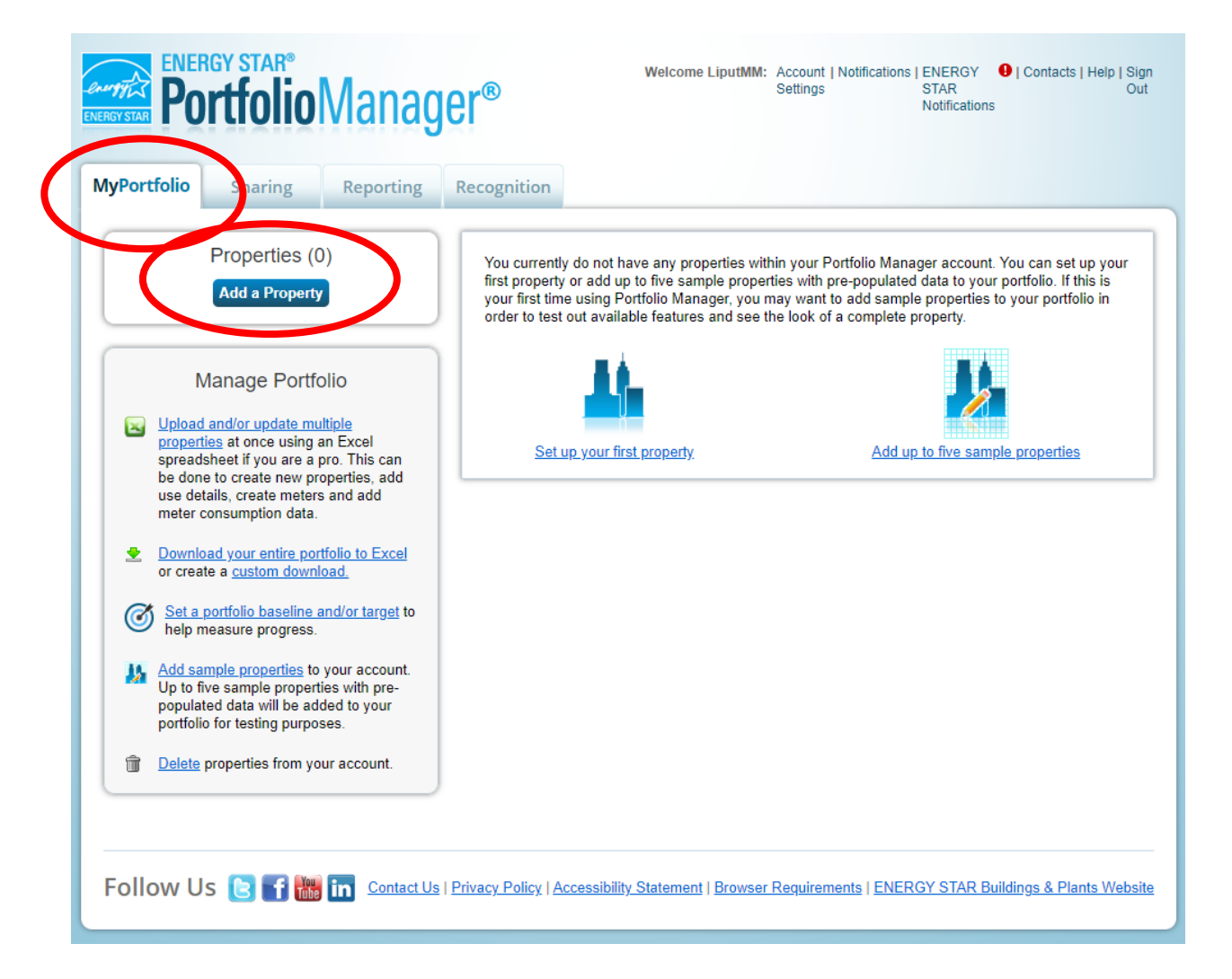

## Add a Property Select a Primary Function

• More than 50% of the property's purpose

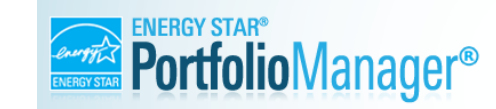

Welcome LiputIMM: Account | Notifications | ENERGY 
U | Contacts | Help | Sign
Settings
STAR
Out
Notifications

#### Set up a Property: Let's Get Started!

Properties come in all shapes and sizes, from a leased space in a large office building, to a K-12 school with a pool, to a large medical complex with lots of buildings. Since there are so many choices, Portfolio Manager can walk you through getting your property up and running. When you're done, you'll be ready to start monitoring your energy usage and pursue recognition!

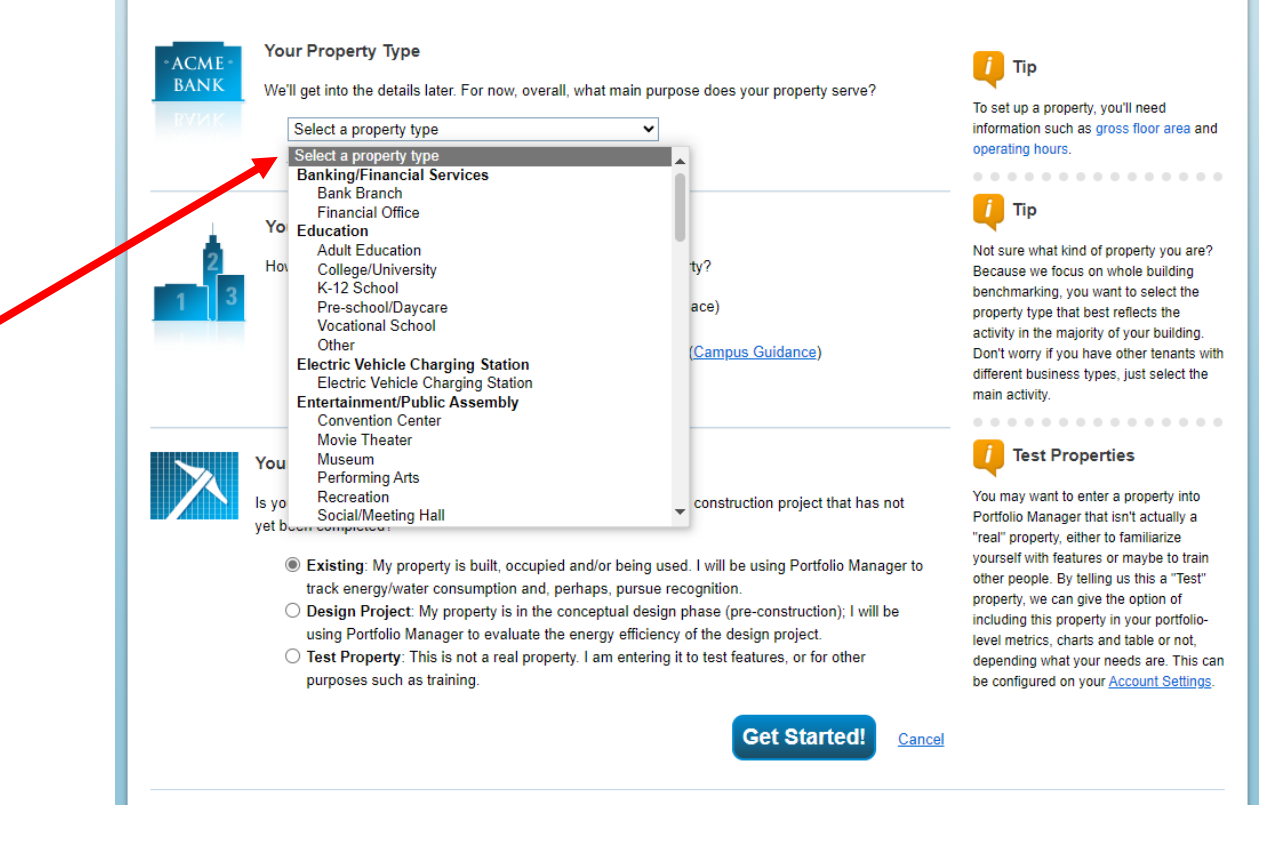

## Add a Property

- Your Property's Buildings: Select One: My property is a single building
- Your Property's Construction Status: **Existing**
- Then click "Get Started"

#### Set up a Property: Let's Get Started!

Properties come in all shapes and sizes, from a leased space in a large office building, to a K-12 school with a pool, to a larg buildings. Since there are so many choices, Portfolio Manager can walk you through getting your property up and running. W start monitoring your energy usage and pursue recognition!

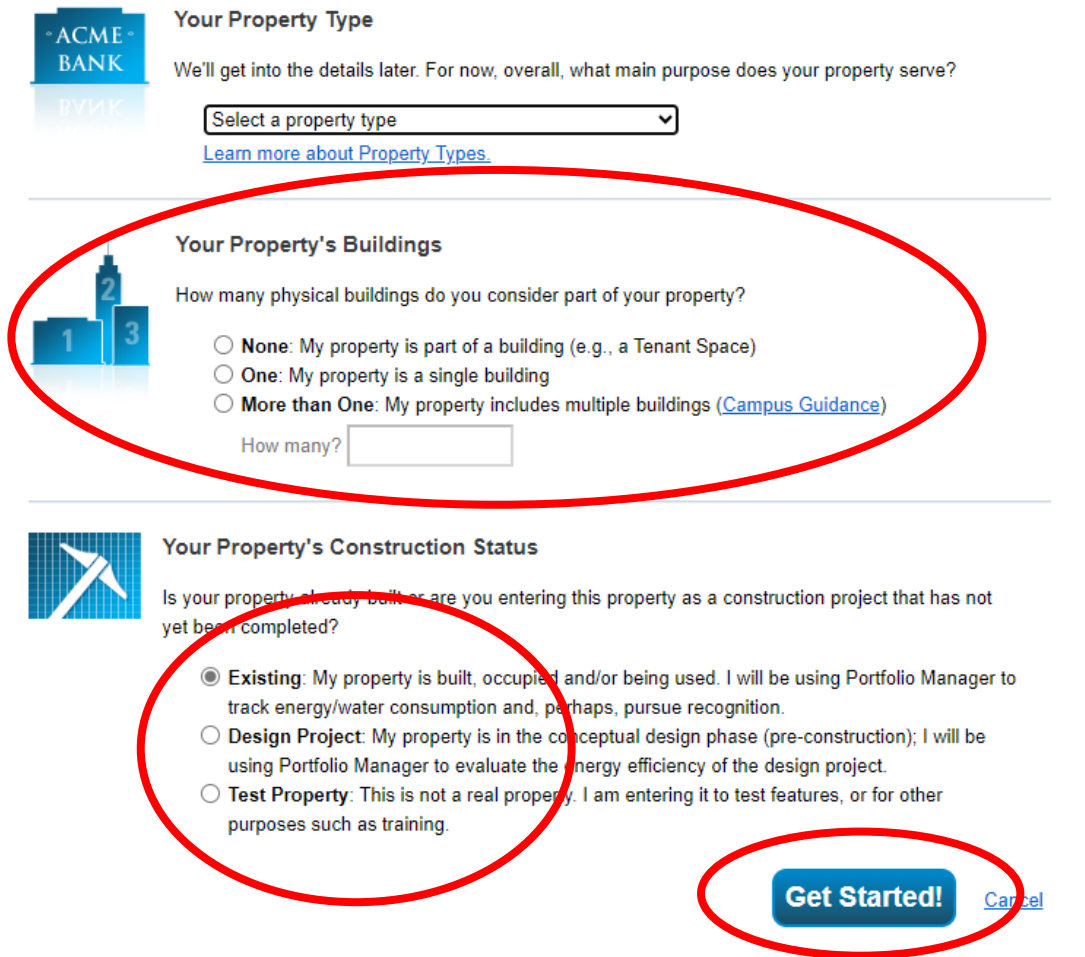

## Add a Property

- Basic Property Information
  - Name building something anyone would recognize as this building
  - "Gross Floor Area" includes all square footage inside the walls of a property (this is different from Rentable and Leasable SF)
  - Review the options at the bottom and select if any apply to your property; parking is commonly selected if a property has on-site parking (a surface lot or garage)

| Name:              |                                                                                                    | The name you choose for your proper<br>does not have to be unique. But, it ma<br>make it easier for you to work with             |
|--------------------|----------------------------------------------------------------------------------------------------|----------------------------------------------------------------------------------------------------|
| Country:           | Select 🗸                                                                                                    | properties in your portfolio if you do no<br>use the same (or similar) names.                                                    |
| Street Address:    |                                                                                                    | •••••                                                                                                    |
| City/Municipality: | *                                                                                                    |                                                                                                    |
| County:            |                                                                                                    |                                                                                                    |
| State/Province:    | * Select •                                                                                                    |                                                                                                    |
| Postal Code:       | *                                                                                                    |                                                                                                    |
| Year Built:        | *                                                                                                    |                                                                                                    |
| Gross Floor Area:  | Sq. Ft. ✓ ☐ Temporary Value<br>Gross Floor Area (GFA) is the total property floor area, measured from the principal exterior<br>surfaces of the building(s). Do not include parking. <u>Details on what to include</u> . |                                                                                                    |
| Irrigated Area:    | Sq. Ft. 🗸                                                                                                    | Tip<br>The property photo that you upload he                                                                                     |
| Occupancy:         | * Select V %                                                                                                    | can be used on the <u>Registry of ENER</u><br><u>STAR Qualified Buildings</u> if you subm<br>the photo with your application for |
| Property Photo     | Choose File No file chosen                                                                                                    | ENERGY STAR certification. Once a                                                                                                |
| (optional).        | Select an image file on your computer with the format type of .jpg, .jpeg, .png or .gif, photos will be resized to fit a space of 2.78 inches wide x 2 inches tall.                                                      | application, it cannot be changed until<br>the next time that the property receive<br>ENERGY STAR certification.                 |
| Do any of th       | nese apply?                                                                                                    |                                                                                                    |
| My property        | y's energy consumption includes parking areas                                                                                                    |                                                                                                    |
| My property        | y has a Data Center that requires a constant power load of 75 kW or more                                                                                                    |                                                                                                    |
| My property        | y has one or more retail stores (that are eligible for a Retail score)                                                                                                    |                                                                                                    |
| My property        | v has one or more restaurants/cafeterias                                                                                                    |                                                                                                    |

<u>Cance</u>

## Add a Property: Multifamily Property Use Details

**Data Collected for Multifamily Housing Uses** 

The following information is required to get an ENERGY STAR Score (if eligible):

| Gross Floor Area                                                                           |  |
|--------------------------------------------------------------------------------------------|--|
| Total Number of Residential Living Units                                                   |  |
| <u>Number of Residential Living Units in a Low-</u><br>rise Building (1-4 stories)         |  |
| <u>Number of Residential Living Units in a Mid-</u><br>rise Building (5-9 stories)         |  |
| <u>Number of Residential Living Units in a High-</u><br>rise Building (10 or more stories) |  |
| Number of Bedrooms                                                                         |  |

## Add a Property: Office Property Use Details

#### Additional Data Collected for Office

The following information is required to get an ENERGY STAR Score (if eligible):

- Gross Floor Area
- Weekly Operating Hours
- Number of Workers on Main Shift
- Number of Computers
- Percent That Can Be Cooled

The following information is optional and not used to calculate a score; it may inform future analysis and score revisions by EPA and/or may help you manage and compare your properties:

Percent That Can Be Heated

# Add a Property: Worship Facility Property Use Details

#### Additional Data Collected for Worship Facility

The following information is required to get an ENERGY STAR Score (if eligible):

- Gross Floor Area
- Weekly Operating Hours
- Seating Capacity
- Gross Floor Area Used for Food Preparation
- Percent That Can Be Heated
- Percent That Can Be Cooled

The following information is optional and not used to calculate a score; it may inform future analysis and score revisions by EPA and/or may help you manage and compare your properties:

- Cooking Facilities
- Number of Weekdays Open
- Number of Computers
- Number of Commercial Refrigeration/Freezer Units
- · Ceiling Height

## Add a Property: Parking Questions

#### 🔻 Parking Use 📝 <u>Edit Name</u>

Parking refers to buildings and lots used for parking vehicles. This includes <u>open parking lots</u>, <u>partially enclosed parking structures</u>, and <u>completely enclosed (or</u> <u>underground) parking structures</u>. Parking structures may be free standing or physically connected to the property. Individual private garages in Multifamily Housing are not considered Parking.

For parking Gross Floor Area (GFA) include all square footage in the garage such as ramps, offices, storage rooms, mechanical rooms, elevator shafts, and stairwells.

Parking Metrics (which are all time weighted) include:

- Parking Gross Floor Area is the Parking GFA for the Partially Enclosed and Completely Enclosed Parking Garages. When the property is a Parking Garage, this is the value used for the Property GFA.
- Parking Open Parking Lot Size
- Parking Partially Enclosed Parking Garage Size
- Parking Completely Enclosed Parking Garage Size

If your property is a Parking Garage (meaning you only have one property type which is Parking), then what you see on the Details tab will be slightly different than the metrics you'll see in reporting. This is done for clarity in this special case.

- · Instead of Property GFA (Buildings), you'll see Property GFA (Parking Structure) because the "building" is the Parking structure in this case.
- Instead of Property GFA (Parking), you'll see Property GFA (Open Parking Lots)

| Property Use Detail                    | Value             | Current As Of | Temporary<br>Value |
|----------------------------------------|-------------------|---------------|--------------------|
| Open Parking Lot Size                  | * Sq. Ft. 🗸       | 1/1/1954      |                    |
| Partially Enclosed Parking Garage Size | * Sq. Ft. 🗸       | 1/1/1954      |                    |
| Completely Enclosed Parking Garage     | * Sq. Ft. 🗸       | 1/1/1954      |                    |
| Supplemental Heating                   | ✓ □ Use a default | 1/1/1954      |                    |

#### Delete

## Add Detroit Building ID

- 1. Find your Detroit Building ID using the look up tool.
- 2. Add the Detroit Building ID to your building's Energy Star Portfolio Manager Profile.

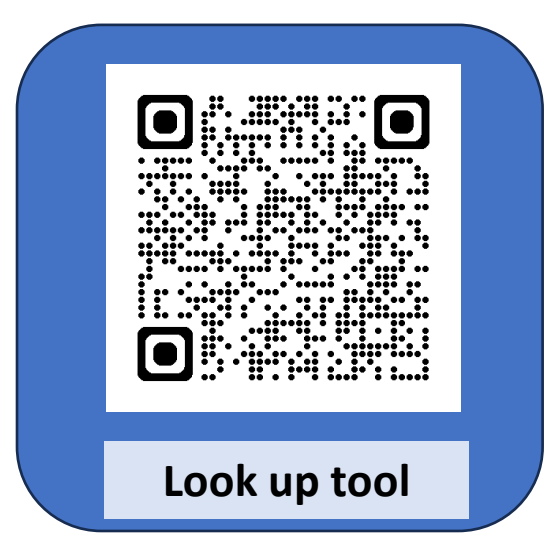

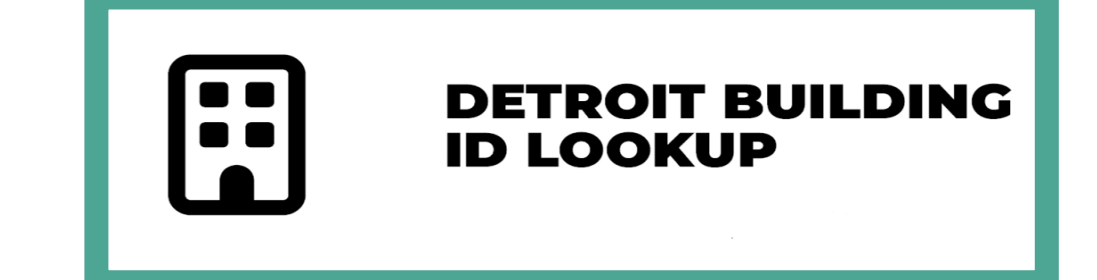

#### Standard IDs

Standard IDs are typically used in data collection, including by most state and local governments with benchmarking laws. If your property is covered by a benchmarking law, you probably need to fill this in. See this FAQ if you need help finding your Standard ID.

#### Standard ID - City/Town:

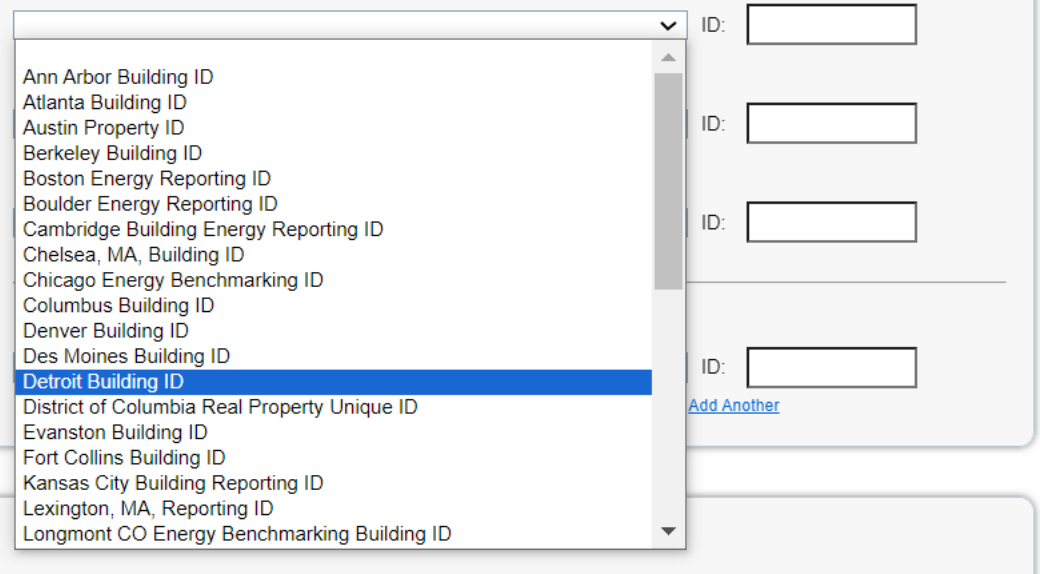

## Click the need help button!

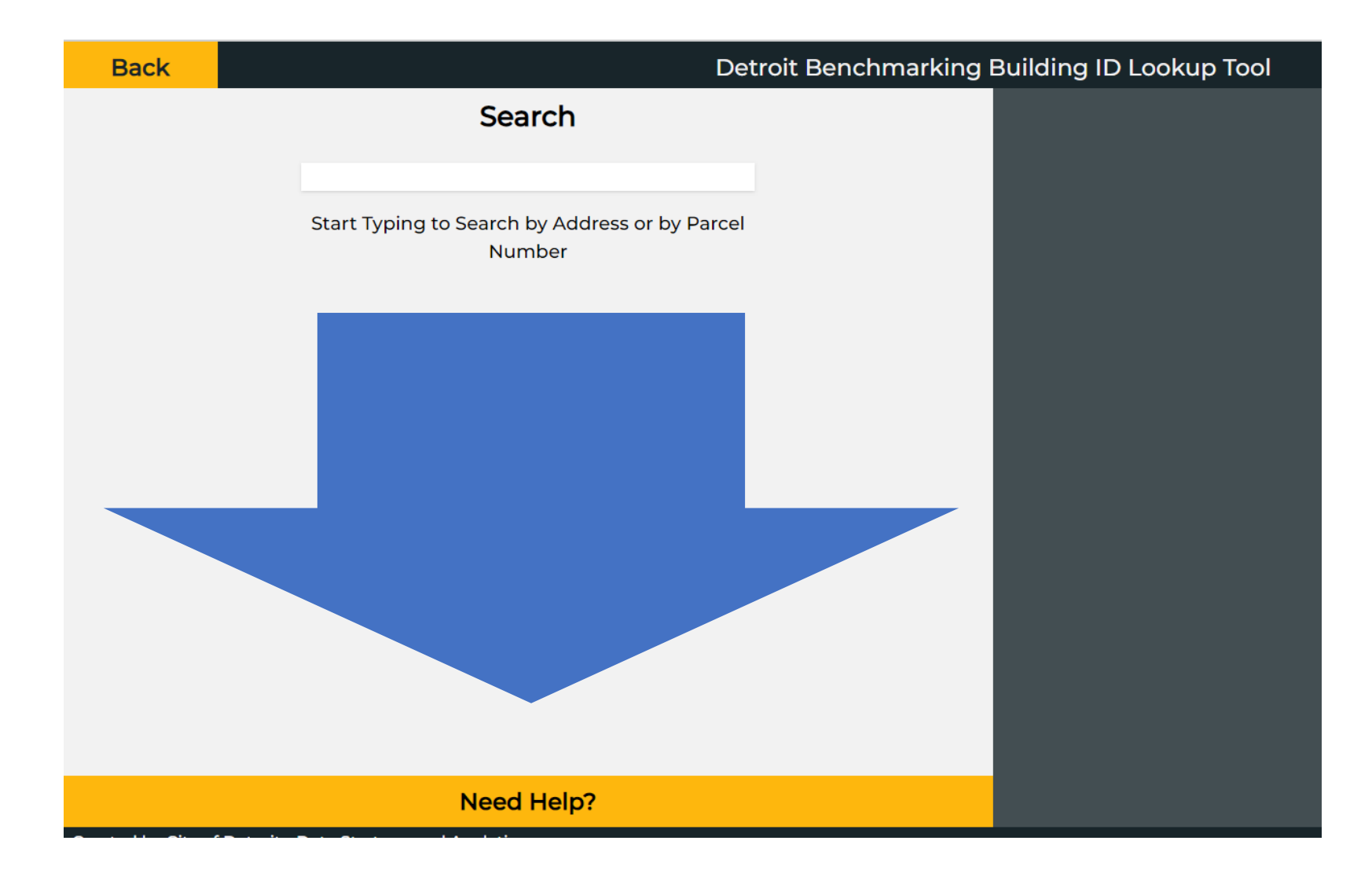

# Connecting your Energy Star Portfolio Manager Profile to the City

## Connect to the City

 Connect to <u>Detroit Benchmarking Reporting</u> in Energy Star

## 2. Share buildings and meters

| Connect with an Existi           | ng User for Sharing            |               |
|----------------------------------|--------------------------------|---------------|
| Search using any of the criteria | a below.                       |               |
| Name:                            | Detroit Benchmarking Reporting | ]             |
| Organization:                    | City of Detroit                | ]             |
| Username:                        | DetroitSustainability          | ]             |
| Email:                           | Benchmarking@detroitmi.gov     | ]             |
|                                  |                                | Search Cancel |
|                                  |                                |               |

| MyPortfolio | Sharing                          | Reporting           | Recog | nition              |
|-------------|----------------------------------|---------------------|-------|---------------------|
| М           | y Shared Prop                    | erties              | Sha   | ring Noti           |
| _           | (1)                              |                     | 21    | Potable I           |
|             | hare (or Edit Acce<br>a Property | ss to)              |       | accepted            |
| Serv        | hare with your Uti               | lity or<br>changing | <∙    | Meter nu<br>because |
|             | data                             |                     | 21    | Electric (          |
|             | ownload Sharing F                | Report              |       |                     |

Overview of Shared Properties Learn more about Sharing Pro

## Sharing Properties

- Share properties with others to allow them to view or edit data
- Before you can Share a Property, need to add Contacts

| ENERGY STAR®<br>PortfolioManag                                                                                 | Welcome LiputMM: Account   Notifications   ENERGY<br>Settings STAR<br>Notifications                                                                                                    |
|----------------------------------------------------------------------------------------------------|----------------------------------------------------------------------------------------------------|
| MyPortfolio Sharing Reporting                                                                                  | Recognition                                                                                                    |
| My Shared Properties<br>(0)<br>Share (or Edit Access to)                                                       | Sharing Notifications (0)         You have no new notifications.                                                                                                    |
| a Property<br>Share with your Utility or<br>Service Provider for exchanging<br>data<br>Download Sharing Report | More About Sharing<br>No properties are currently shared between you and <u>your contacts</u> . Sharing can be helpful if<br>you want to allow other people to view your property or help maintain or update information<br>about it (e.g. property use details or meter data). You may also want to consider sharing with<br>an organization who exchanges data to automatically update your meter information. Learn more<br>about exchanging data. |

## Add a Contact

- Click "Contacts" in the upper right-hand corner of the screen
- Click "Add New Contacts/Connections"
- Search the "Username" box for **DetroitSustainability**
- Select "Connect" to send a connection request

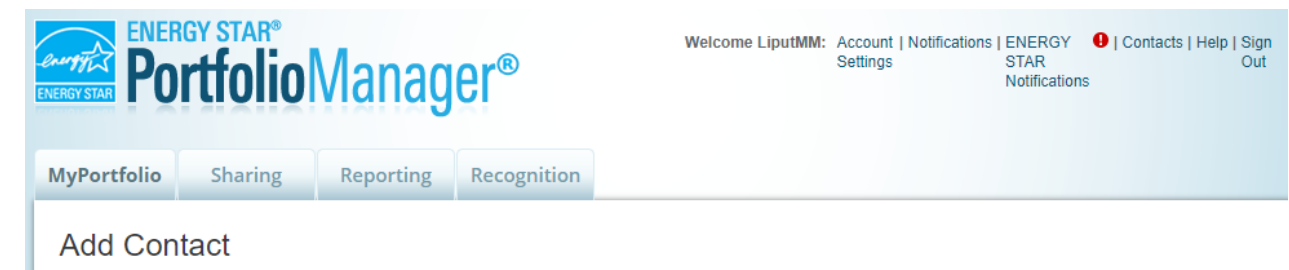

There are two ways to add a contact. First, search below to see if the contact you would like to add has a Portfolio Manager account. If you find the person, send a Connection Request, and when they accept the request, they will be added to your Contacts. Second, if the contact you would like to add does not have a Portfolio Manager account, then you can create an entry within your personal contacts.

|   | Connect with an Exis           | ting User for Sharing | Connecting with Other Users                                                                                                    |
|---|--------------------------------|-----------------------|----------------------------------------------------------------------------------------------------|
|   | Search using any of the criter | ia below.             | If you think your contact already has an account in                                                                                                    |
|   | Name:                          |                       | person, send a Connection Request, and if they accept                                                                                                    |
|   | Organization:                  |                       | share your property information with your contacts.                                                                                                    |
| ( | Username:                      |                       | Keeping Information for Non-<br>Portfolio Manager Users                                                                                                    |
|   | Email:                         |                       | If the person you want to add does not have a Portfolio<br>Manager account and does NOT need one, you can still<br>add their information to your account. Sometimes you |
|   |                                | Search Cancel         | need to add a contact name that doesn't have a<br>Portfolio Manager account to a report or certification<br>application (ex: Signatory, Property Owner).                |

## Share a Property

- Select the properties to share
- Select DetroitSustainability to share with from your Contacts list

| ENER<br>PO                  | GY STAR®<br>rtfolio                                                   | Vlanag                                        | er®                                                                                                    | Welcome                                                                                                    | LiputMM: Account<br>Settings                                                                                                    | Notifications                                                                                                    | ENERGY   Contacts   F<br>STAR<br>Notifications                                                                                                    | lelp   Sign<br>Out                                                                                                    |
|-----------------------------|-----------------------------------------------------------------------|-----------------------------------------------|----------------------------------------------------------------------------------------------------|----------------------------------------------------------------------------------------------------|----------------------------------------------------------------------------------------------------|----------------------------------------------------------------------------------------------------|----------------------------------------------------------------------------------------------------|----------------------------------------------------------------------------------------------------|
| MyPortfolio                 | Sharing                                                               | Reporting                                     | Recognition                                                                                                    | n                                                                                                    |                                                                                                    |                                                                                                    |                                                                                                    |                                                                                                    |
| My<br>Sha<br>Service<br>Dov | Shared Prope<br>(0)<br>are (or Edit Acces<br>Provider for exc<br>data | erties<br>s to)<br>ty or<br>thanging<br>eport | Sharing N<br>You have n<br>You have n<br>MyPortfolio<br>Share (or<br>Sometimes its re<br>(perhaps automa<br>who you'd like to<br>Constitution<br>Sometimes the re<br>(perhaps automa<br>who you'd like to<br>Constitution<br>Sometimes the re<br>(perhaps automa<br>who you'd like to<br>Constitution<br>Sometimes the re<br>(perhaps automa<br>who you'd like to<br>Constitution<br>Sometimes the re<br>(perhaps automa<br>who you'd like to<br>Constitution<br>Sometimes the re<br>(perhaps automa<br>who you'd like to<br>Constitution<br>Sometimes the re<br>(perhaps automa<br>who you'd like to<br>Constitution<br>Sometimes the re<br>(perhaps automa<br>who you'd like to<br>Constitution<br>Sometimes the re<br>(perhaps automa<br>who you'd like to<br>Constitution<br>Sometimes the re<br>(perhaps automa<br>who you'd like to<br>Constitution<br>Sometimes the re<br>(perhaps automa<br>who you'd like to<br>Constitution<br>Sometimes the re<br>(perhaps automa<br>who you'd like to<br>Constitution<br>Sometimes the re<br>(perhaps automa<br>who you'd like to<br>Constitution<br>Sometimes the re<br>(perhaps automa<br>who you'd like to<br>Constitution<br>Sometimes the re<br>(perhaps automa<br>who you'd like to<br>Sometimes the re<br>(perhaps automa<br>who you'd like to<br>Sometimes the re<br>(perhaps automa<br>who you'd like to<br>Sometimes the re<br>(perhaps automa<br>who you'd like to<br>Sometimes the re<br>(perhaps automa<br>who you'd like to<br>Sometimes the re<br>(perhaps automa<br>who you'd like to<br>Sometimes the re<br>(perhaps automa<br>who you'd like to<br>Sometimes the re<br>(perhaps automa<br>who you'd like to<br>Sometimes the re<br>(perhaps automa<br>who you'd like to<br>Sometimes the re<br>(perhaps automa<br>sometimes the re<br>(perhaps automa<br>sometimes | Actifications (0)<br>o new notifications.<br>GY STAR®<br>TEGOIOOMADAGEC<br>Sharing<br>Reporting<br>Reporting<br>Redit Access to) Proper<br>ally important to be able to share your pro-<br>tically or process applications for recogniti<br>share with them. If you have already share<br>Select Properties<br>Select Properties<br>Select Properties<br>Select Properties<br>Select Properties<br>Select Properties<br>Select contacts from my contacts book<br>on the next page.<br>Select contacts from my contacts book<br>To select multiple contacts, hold down your Contro-<br>connected contacts, appear in this list.<br>Choose Permissions<br>If you only need to choose one permission<br>to read to assign different permissions, seleced<br>Select to permissions, seleced<br>Select contacts from my contacts book | ognition      ties      ognition      ties      orgention      ties      orgention      ties      orgention      ties      orgention      ties      orgention      ties      orgention      ties      orgention      ties      orgention      ties      orgention      ties      orgention      ties      orgention      ties      orgention      orgention      orgentio | Velcome LiputIMM: Ac<br>Se<br>ybe they need to help<br>ou need, start out by s<br>se this form to edit peo<br>perties do you want<br>operties: 0<br>r modify their<br>able to specify that<br>election. Only your<br>ngle share or you<br>Sharing." If you | Count   Notifications   ENERGY   Cont<br>STAR Notifications<br>STAR Notifications<br>electing the property (ies) that you'd lil<br>ple's access to your properties.<br>Sharing with Accounts<br>In order to share properties with others<br>individuals or organization?, you need<br>'Connectd' with them. To make a conn<br>'Contact' or Add Organization? (they ne<br>Portfolio Manager account). Once you 1<br>'Connectd' with them. To make a conn<br>'Contact' or 'Add Organization? (they ne<br>Portfolio Manager account). Once you 1<br>'Connection' request, they will show up o<br>left.<br><b>Exchanging Data with W</b><br>Portoiders?<br>If you need to share your property(ies)<br>Service Provider or Utility, use the "Services" page.<br><b>Services Chatte Exchange"</b> page.<br><b>Services Chatte Exchange"</b> page.<br><b>Services Chatte Exchange"</b> page.<br><b>Services Chatte Exchange"</b> page.<br><b>Services Data Exchange"</b> page.<br><b>Services Data Vou decide</b> , along with the in<br>permissions for property, meter, goals a<br>permissions. | acts   Help   Sign         acts   Help   Sign         Out         formation         (either         to be         ection, go to the         uder to have a         ind them, send a         ty our         n the list to the         eb Service         with a Web         Up Vielp         ard?         thare Forward"         hclude "Share         dividual         nd recognition         n the individual         nd recognition |
|                             |                                                                       |                                               |                                                                                                    | because I am doing a single share OR I<br>my share requests).                                                                                                    | want to choose the same per                                                                                                    | mission for all of                                                                                                    |                                                                                                    |                                                                                                    |

## Share a Property

- Select "Bulk Sharing (Simple Option)"
- Select "Exchange Data Full Access "
- Select "Authorize Exchange"

#### Choose Permissions

If you only need to choose one permission (because you are giving the same permissions for all your shares), you can choose that permission here. Otherwise, you may assign different permissions for different properties and/or contacts on the next screen.

- Bulk Sharing (Simple Option) I want to give all my properties and meters the same permissions
  - Exchange Data Full Access (with full access to all properties and meters)
  - Exchange Data Read Only Access (with read only access to all properties and meters)
  - Exchange Data Custom Access (customized access by meter type, such as electricity and gas, for all properties)
  - Remove Access (i.e. remove existing access to all properties)
- Personalized Sharing ("Custom Orders") I want to give different permissions for each property and/or meter.

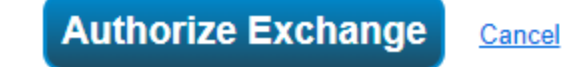

## **Accessing Utility Data**

# Utility Bills If you have 12 months of utility bills or usage data, you will be able to enter this manually today!

## Utilities in this service area:

- 1. DTE Electric and Gas
- 2. Constellation Gas
- 3. DWSD Water
- 4. Detroit Thermal Steam

# Accessing your Electric and Gas Data

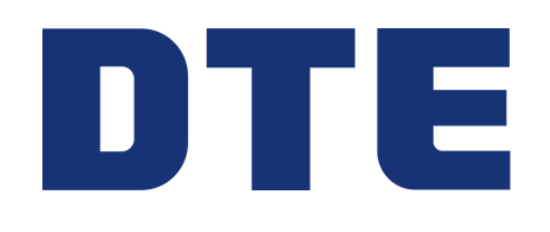

|         | Methods of accessi           | ng your DTE data                                                              |      |
|---------|------------------------------|-------------------------------------------------------------------------------|------|
| Track 1 | Direct Request               | Contact your DTE Account<br>manager or Customer Service                       | Free |
| Track 2 | Bills                        | Access your bills on the DTE site                                             | Free |
|         | <b>Become a member of</b>    | Enroll your building in the DTE<br>Data hub                                   | Free |
| Track 3 | 203<br>DISTRICT <sup>®</sup> | Enroll your building in a premium<br>membership with Detroit 2030<br>District | Paid |

## DTE Energy Data Hub enrollment

- 1. Become a Member of the Detroit 2030 District
  - Single Building Enrollment Form
- 2. Submit Enrollment and Consent Forms
  - Once you are a Detroit 2030 District Member, you may enroll your buildings into the <u>DTE Energy Data Hub</u>

For landlords --

- 3. Collect Consent Forms (less than 15 tenants)
  - If building is tenant occupied and has fewer than 5 tenants, have tenant fill out consent form and send

to <a>ENERGYPARTNERSHIP\_Account@dteenergy.com</a>

A more detailed guide is available: DTE Energy Data Hub guide

## Accessing your Natural Gas Data

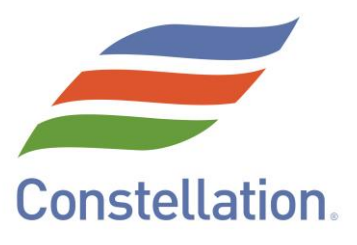

| Option 1 | Direct Request             | Contact your Constellation Representative or<br>Customer Care<br><u>gascustomercare@constellation.com</u><br>to Request your Usage Data | Free                             |
|----------|----------------------------|----------------------------------------------------------------------------------------------------|----------------------------------|
| Option 2 | Direct Access              | Access your invoices and customizable Usage<br>reports via our on-line portal<br>https://energymanager.constellation.com                | Free                             |
| Option 3 | Utility Bill<br>Management | Constellation will streamline data collection for all your utilities for ENERGY STAR Portfolio annual reporting .                       | Included in fee-based<br>service |

# Accessing your Water Usage Data

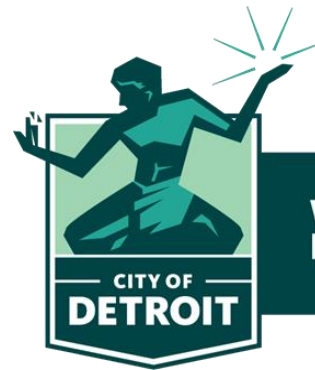

Water & Sewerage Department

#### To fill out the form, you need:

- Account Number
- Meter Number
- Copy of water bill
- Detroit Building ID associated with your property
- Consent to share data through ESPM

# Fill out this Water Data Automation Request Form

## tinyurl.com/WATERBENCH

# Accessing your Steam Data

Collect information from your bill:

- Building address
- Account Number
- Year reporting

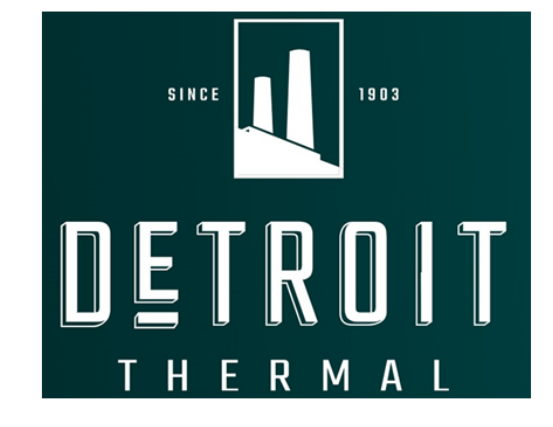

e-mail your request with your information

## reporting@detroitthermal.com

## Manual Meter Data Entry

# Add Meters for each fuel type

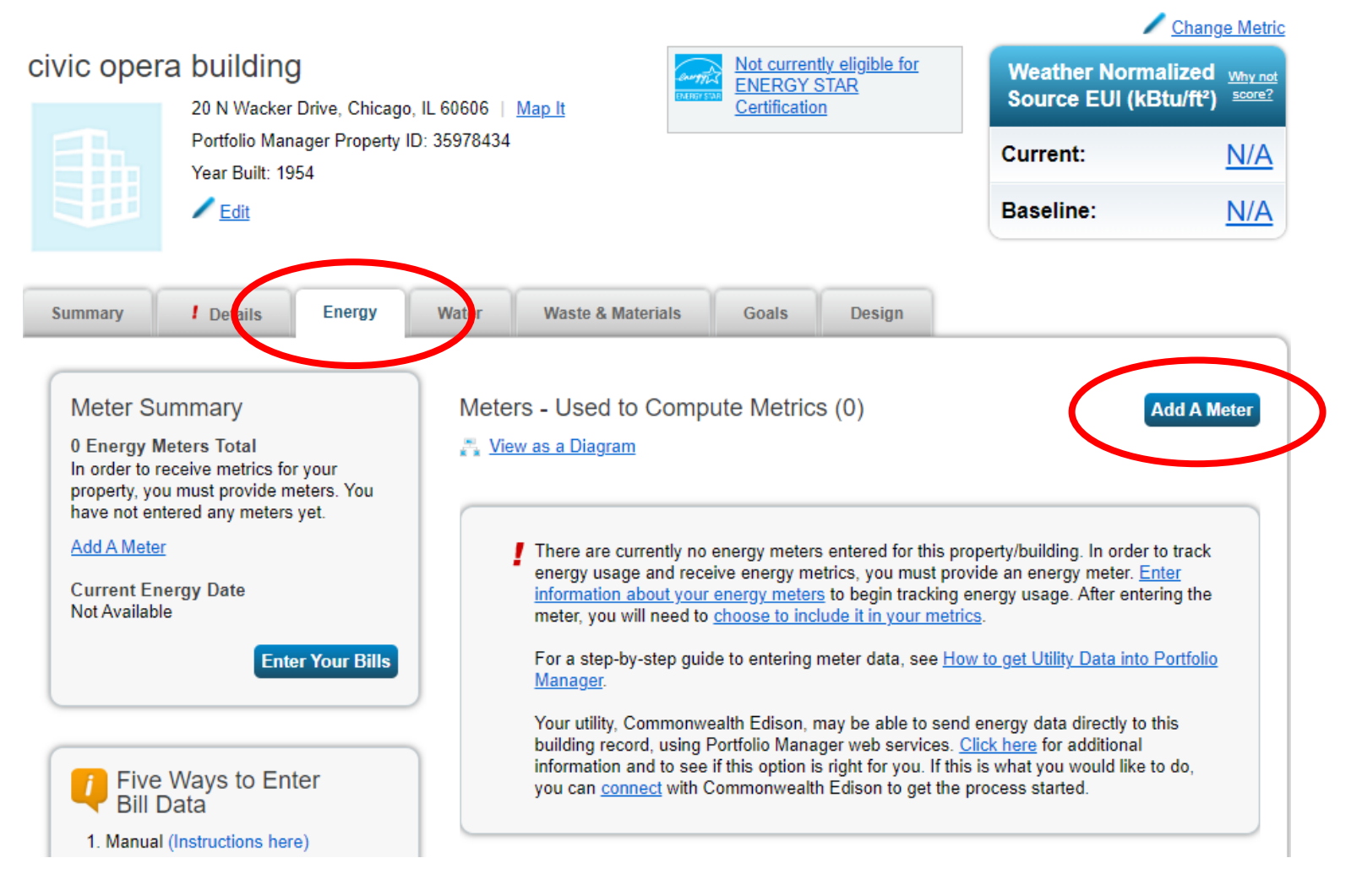

# Add Meter Information

## Select Energy Source(s)

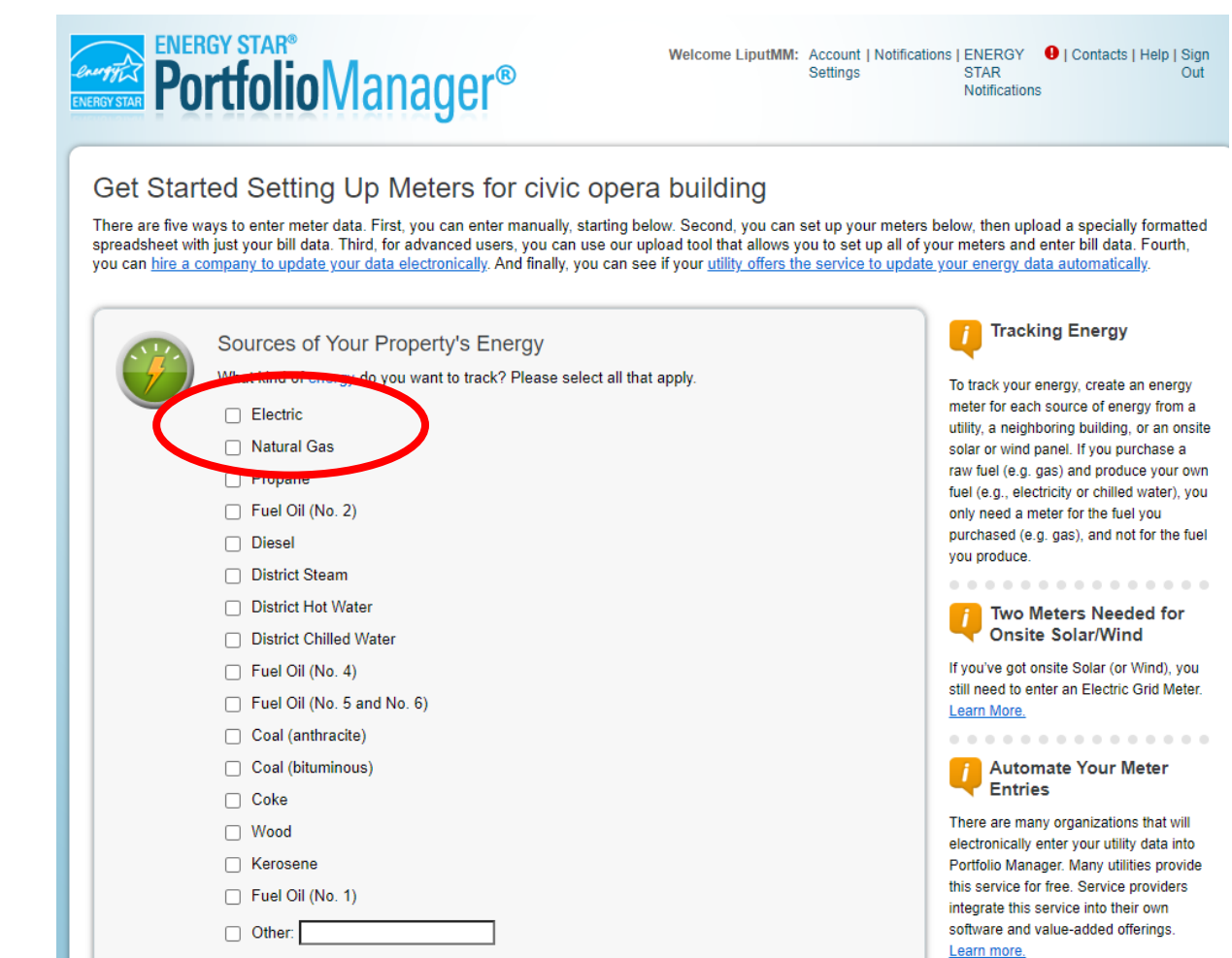

## Entering Data Uploading Data

- Make sure end dates and star dates do not overlap (it is ok for them to be the same date
- Need 1 full year of data
- Common errors include:
  - Misaligned dates
  - Missing data

Click the "+" to manually add entries

Upload a spreadsheet using a template

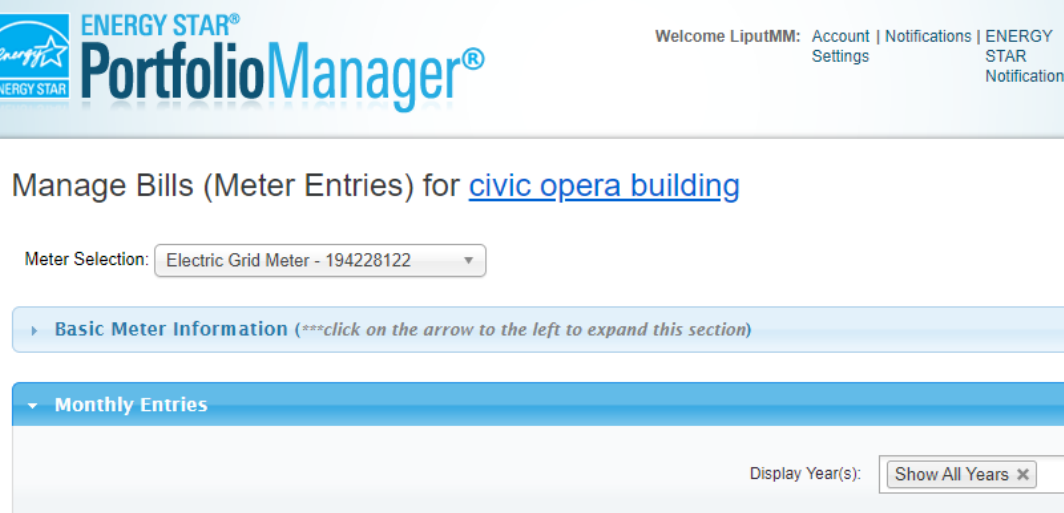

STAR Notifications

| Display Year(s): Show All Years *     Start Date End Date   With (thousand Watt-hours) Total Cost (\$)   Estimation Demand (kW) Demand Cost (\$)      Delete Selected Entries   Add Another Entry   Learn how to copy/paste   Delete ***ALL**** Meter data for this meter:   Upload data in bulk for this meter:    Upload the completed file below                               | Mon                                                                                                    | thly Entries                                                                                                    |                                  |                                       |                 |              |                  |             |
|----------------------------------------------------------------------------------------------------|----------------------------------------------------------------------------------------------------|----------------------------------------------------------------------------------------------------|----------------------------------|---------------------------------------|-----------------|--------------|------------------|-------------|
| Start Date       End Date       Usage<br>KWh (thousand<br>Watt-hours)       Total Cost (\$)       Estimation       Demand (KW)       Demand Cost <ul> <li><li><li><li><li><li><li><li><li><li></li></li></li></li></li></li></li></li></li></li></ul>                                                                                                    |                                                                                                    |                                                                                                    |                                  |                                       | Disp            | lay Year(s): | Show All Years × |             |
| Delete Selected Entries Add Another Entry Add Another Entry Evan how to copy/paste Delete ***ALL*** Meter data for this meter Upload data in bulk for this meter: Use this single-meter spreadsheet to: Upload the completed file below Copy and Paste the data into the table above                                                                                              |                                                                                                    | Start Date                                                                                                    | End Date                         | Usage<br>kWh (thousand<br>Watt-hours) | Total Cost (\$) | Estimation   | Demand (kW)      | Demand Cost |
| <ul> <li>Delete Selected Entries</li> <li>Add Another Entry.</li> <li>Learn how to copy/paste</li> <li>Delete ****ALL**** Meter data for<br/>this meter</li> <li>Upload data in bulk for this meter:</li> <li>Use this single-meter spreadsheet to:         <ul> <li>Upload the completed file below</li> <li>Copy and Paste the data into the table above</li> </ul> </li> </ul> |                                                                                                    |                                                                                                    |                                  |                                       |                 |              |                  |             |
| <ul> <li>Learn how to copy/paste</li> <li>Delete ****ALL**** Meter data for<br/>this meter</li> <li>Upload data in bulk for this meter:</li> <li>Use this single-meter spreadsheet to:         <ul> <li>Upload the completed file below</li> <li>Copy and Paste the data into the table above</li> </ul> </li> </ul>                                                              |                                                                                                    |                                                                                                    | e                                |                                       |                 |              |                  |             |
| this meter<br>Upload data in bulk for this meter:<br>Use this <u>single-meter spreadsheet</u> to:<br>Upload the completed file below<br>Copy and Paste the data into the table above                                                                                                    |                                                                                                    | elete Selected Entrie:                                                                                                    | 2                                |                                       |                 |              |                  |             |
| Upload data in bulk for this meter:<br>Use this <u>single-meter spreadsheet</u> to:<br>Upload the completed file below<br>Copy and Paste the data into the table above                                                                                                    |                                                                                                    | elete Selected Entrie:<br>Id Another Entry<br>earn how to copy/pas                                                                                   | <u>er</u> data for               |                                       |                 |              |                  |             |
| Use this <u>single-meter spreadsheet</u> to:<br>Upload the completed file below<br>Copy and Paste the data into the table above                                                                                                    | Le<br>this n                                                                                                    | elete Selected Entrie:<br>Id Another Entry<br>earn how to copy/pas<br>elete ****ALL**** Met<br>eleter                                                | <u>er data for</u>               |                                       |                 |              |                  |             |
| Upload the completed file below     Copy and Paste the data into the table above                                                                                                    | Entropy Contract Contract Cont | elete Selected Entrie<br>Id Another Entry<br>earn how to copy/pas<br>elete ****ALL**** Met<br>leter<br>Jpload data in                                | er data for<br>bulk for this me  | ter:                                  |                 |              |                  |             |
|                                                                                                    | ¥ ⊡<br>→ <u>A</u><br>▲ <u>L</u><br>★ <u>D</u><br>this n<br>L                                                                                                    | elete Selected Entrie<br>3d Another Entry<br>earn how to copy/pas<br>elete ****ALL**** Met<br>teter<br>Upload data in<br>Use this <u>single-mete</u> | er data for<br>bulk for this met | ter:                                  |                 |              |                  |             |

## Add Water Meter Information

- Create Meters
  - Go to the Water tab on your dashboard and select "Add a Meter"
  - Select what type of water is billed and how many meters for each option
  - In most cases, you will only select "indoor" and set up 1 meter

| 512 | Your Property's Water Usage                                                                                                    |
|-----|----------------------------------------------------------------------------------------------------|
|     | What kind of water do you want to track? Please select all that apply.                                                                                                    |
|     | <ul> <li>Municipally Supplied Potable Water</li> <li>Indoor</li> <li>How Many Meters?</li> <li>Outdoor</li> <li>How Many Meters?</li> <li>Mixed Indoor/Outdoor</li> </ul> |
|     | Municipally Supplied Reclaimed Water                                                                                                    |
|     | Well Water                                                                                                    |
|     | Other:                                                                                                    |
|     |                                                                                                    |
|     | Get Started                                                                                                    |

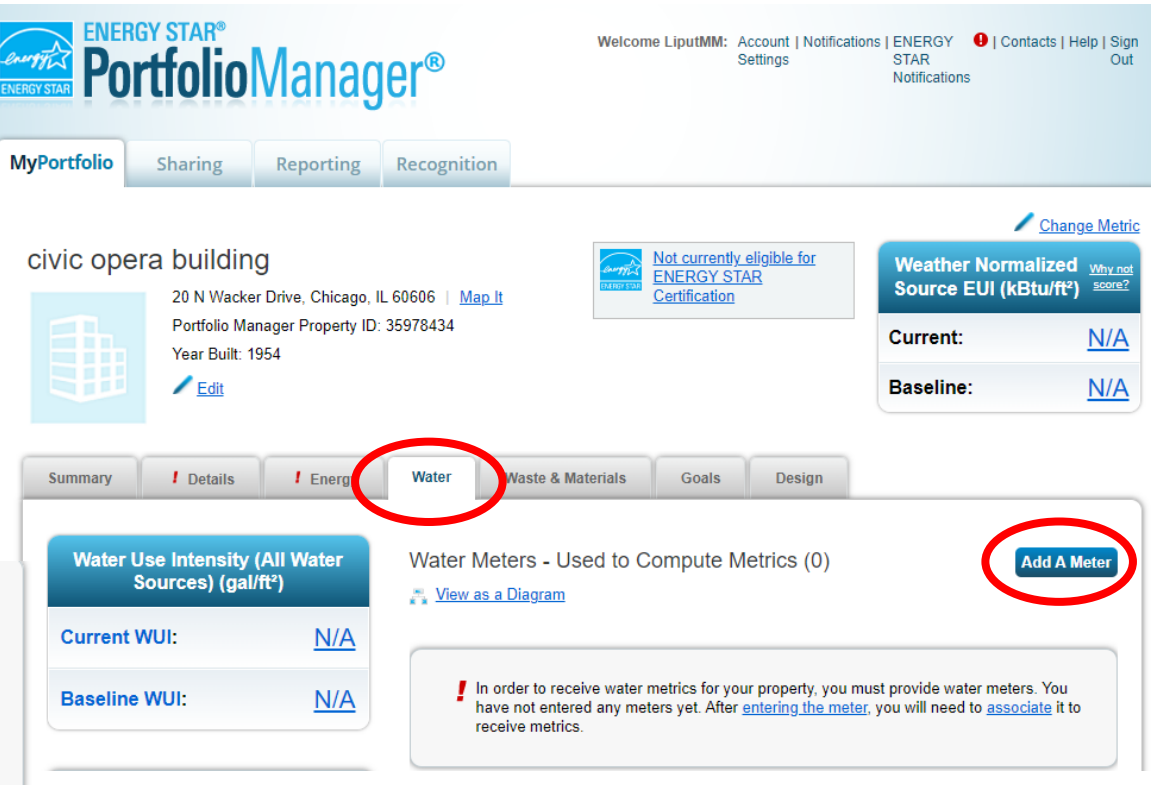

## Entering Data: Water Meters

Uploading Data

- Data entry process is Typically, electric and natural gas – be sure the "Date Meter Became Active" matches start of first bill
- Select appropriate units according to water bill
  - Typically, in thousand gallons

**Date Meter** Date Meter Custom Meter Custom Meter Other In Units Meter Name Type became Active Use? Type became Inactive ID 1 Name ID 1 Value Potable Indoor Mete Potable Indoor  $\checkmark$ Potable Outdoor Met Potable Outdoor or X Delete Selected Entries Add Another Entre Meter Selection: Potable Indoor Meter - 194228478 Ŧ Basic Meter Information (\*\*\*click on the arrow to the left to expand this section) **Monthly Entries** Show All Years × Display Year(s); Usage Start Date End Date Total Cost (\$) Estimation Last Updated kGal (thousand gallons) (US) Ĩ Ĩ 

2 Water Meters for civic opera building (click table to edit)

# ONE-ON-ONE HELP WITH COMPLIANCE

#### THE OFFICE OF SUSTAINABILITY

Book free 30 minutes with the Office of Sustainability. tinyurl.com/BookingOfficehour

### DETROIT 2030 DISTRICT: FREE

Non-profits, houses of worship, childcare centers and affordable housing are eligible to receive free one-on-one technical assistance.

### DETROIT 2030 DISTRICT

Paid premium membership.

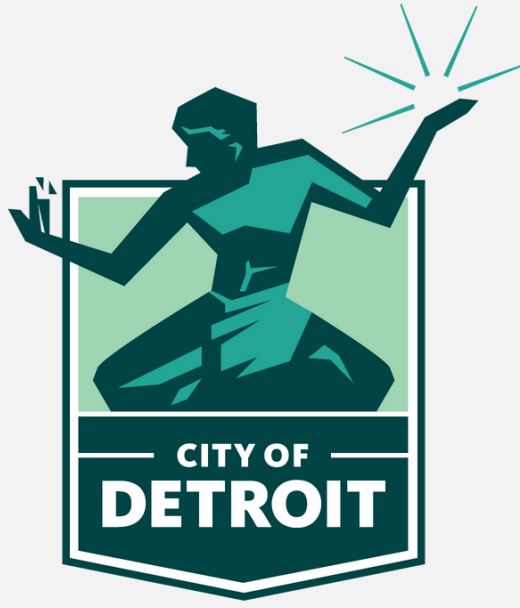

DETROIT 2030 DISTRICT<sup>®</sup>

## AWARDS BREAKFAST June 12, 2025

#### Detroit Energy Challenge Awards Breakfast

#### 8:30 AM - 11:00 AM Zero Net Energy Center | 1358 Abbott Street, Detroit 48226

Join us for the fourth annual Detroit Energy Challenge Awards Breakfast while we honor Detroit building owners and managers for reducing energy consumption in their buildings. Come enjoy a hot breakfast, network with our competitors, business, and industry professionals, and enjoy visiting the exhibitor tables and listening to our special guest speakers.

For more information, such as speaker bios and an agenda, and to purchase tickets visit the link below:

MICHIGANBATTLEOFTHEBUILDINGS.ORG/DETROIT

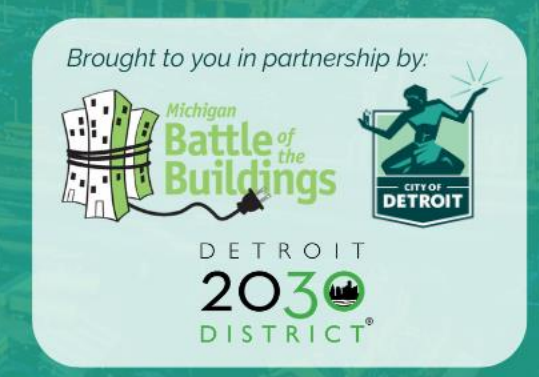

DETROIT

ENERGY

CHALLENGE

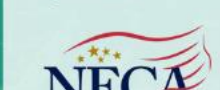

**POWERING** MICHIGAN

Sponsors:

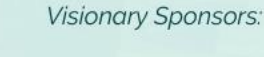

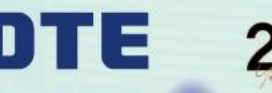

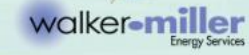

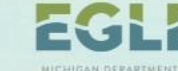

MICHIGAN DEPARTMENT OF

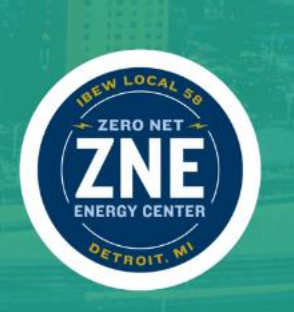

## Helpful Resources

- ENERGY STAR Portfolio Manager Data Collection Worksheet for Property Managers
  - <u>https://portfoliomanager.energystar.gov/pm/dataCollectionWorkshe</u>
     <u>et</u>
- ENERGY STAR Portfolio Manager Glossary terms
  - <u>https://portfoliomanager.energystar.gov/pm/glossary</u>
- ENERGY STAR Training Documents
  - <u>https://www.energystar.gov/buildings/training/training</u>
- ENERGY STAR tools for your home
  - <u>https://www.energystar.gov/campaign/assessYourHome</u>

## Questions? Contact

Zahra Seblini (Senior Energy Analyst at the City of Detroit) <u>BENCHMARKING@DETROITMI.GOV</u> <u>Kendal Kuneman</u> <u>kendalkuneman@2030districts.org</u> <u>Emma Hurbanis</u> <u>ehurbanis@mwalliance.org</u>

Office Hours with the City: tinyurl.com/BookingOfficehour

Energy Star Information www.energystar.gov/buildings

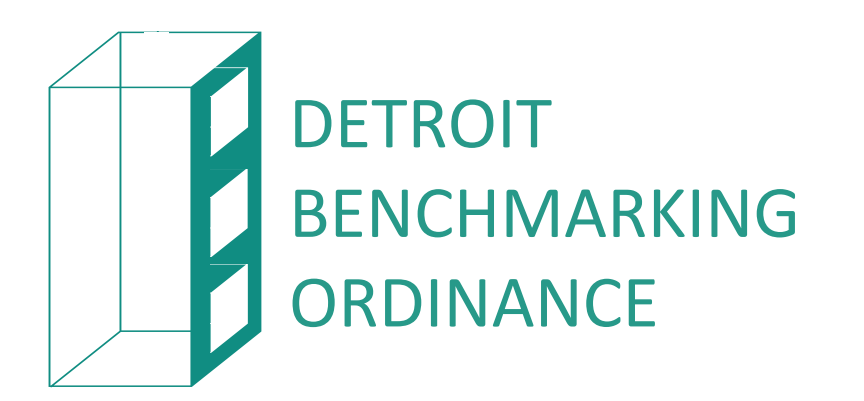

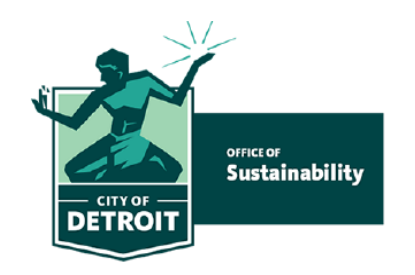